×

## Inserir Guia de Pagamento

Esta opção do sistema permite a inserção de uma **Guia de Pagamento** para um imóvel ou para um cliente. Apenas usuários com permissão especial podem efetuar esta operação. O acesso a esta funcionalidade pode ser realizado via **Menu** do sistema: **GSAN > Faturamento > Guia de Pagamento > Inserir Guia de Pagamento**.

Feito isso, o sistema acessa a tela a seguir:

### Observação

Informamos que os dados exibidos nas telas a seguir são fictícios, e não retratam informações de clientes.

|                                                  | 🎸 osan -> Haturamento -> ouia de Magamento -> insenr ouia de M | agamento |
|--------------------------------------------------|----------------------------------------------------------------|----------|
| Inserir Guia de Pagamento                        |                                                                |          |
| Para inserir a guia de pagamento, informe os dad | dos abaixo:                                                    | Ajuda    |
| Matrícula do Imóvel:                             | 730938                                                         |          |
|                                                  | 130330                                                         |          |
| Dados do Imóvel:                                 |                                                                |          |
| Inscrição do Imóvel: 501.001.153.03              | 351.                                                           |          |
| Nome do Cliente Usuário: FABIO DOS SA            | ANTOS                                                          |          |
| Situação de Água: LIGADO                         |                                                                |          |
| Situação de Esgoto: POTENCIAL                    |                                                                |          |
| Código do Cliente:                               |                                                                |          |
|                                                  |                                                                |          |
| Dados do Cliente:                                |                                                                |          |
| CPF/CNPJ:                                        |                                                                |          |
| Nome do Cliente:                                 |                                                                |          |
| Profissão:                                       |                                                                |          |
| Ramo de Atividade:                               |                                                                |          |
|                                                  | R                                                              |          |
| Registro de Atendimento:                         | ~                                                              |          |
|                                                  | 8                                                              |          |
|                                                  | R                                                              |          |
| Ordem de Serviço:                                | ~                                                              |          |
|                                                  | 8                                                              |          |
| Data de Vencimento:*                             | dd/mm/aaaa                                                     |          |
| Quantidade de Dias entre os Vencimentos:*        | 30                                                             |          |
| Número de Prestações:*                           | 1                                                              |          |
| Localidade:                                      | 501                                                            |          |
|                                                  | TESTE TESTE TESTE                                              | 1        |
|                                                  |                                                                |          |
| Observação:                                      |                                                                |          |
|                                                  | 17/183                                                         | <u>/</u> |
| Emitir Observação?                               | Sim O Não                                                      |          |
|                                                  | Adicionar                                                      | Item     |
| Débito Tipo:                                     |                                                                |          |
| Excluir Código Descrição                         | Valor                                                          |          |
| 81 ACORDO PROCON                                 |                                                                | 10,00    |
| 5 AFERICAO/REMOCAO D                             | DE HIDROMETRO                                                  | 76,56    |
| * Campo Obrigatório                              |                                                                |          |
| Desfazer Cancelar                                | In                                                             | serir    |
|                                                  |                                                                | John     |
|                                                  | Versão: Corretiva (Batch) 13/07/2017 - 1                       | 1:58:11  |

Inicialmente você deverá informar o **Imóvel**, ou o **Cliente**. Em seguida, preencha os demais

campos, e, finalmente, clique no botão nerri para solicitar ao sistema a efetivação da inserção da **Guia de Pagamento** para o imóvel, ou para o cliente. Para detalhes sobre o preenchimento dos campos clique **AQUI**.

# Tela de Sucesso

A tela de sucesso será apresentada após clicar no botão **Inserir**, e não houver inconsistência no conteúdo dos campos da tela. O sistema apresentará a mensagem abaixo, quando a inclusão da Guia de Pagamento tiver sido realizada com sucesso:

*Guia de Pagamento de (descrição do tipo de débito) para o imóvel (matrícula do imóvel) inserida com sucesso.* 

O sistema apresentará quatro opções após a inserção da Guia de Pagamento. Escolha a opção, clicando em algum dos *links* apresentados na tela de sucesso:

Menu Principal - Para ir à tela principal do sistema.

Inserir outra Guia de Pagamento - Para inserir outra Guia de Pagamento.

Cancelar Guia(s) de Pagamento do imóvel (matrícula do imóvel) - Para ativar a opção Cancelar Guia de Pagamento

Imprimir Guia de Pagamento - Para ativar a opção de emissão da Guia de Pagamento (A Guia de Pagamento será gerada no formato PDF).

# **Preenchimento dos Campos**

### Selecionar imóvel, ou cliente

Você deverá, excludentemente, informar um dos campos abaixo para selecionar o imóvel, ou o cliente:

| Campo                                                                | Preenchimento dos Campos                                                                                                    |
|----------------------------------------------------------------------|----------------------------------------------------------------------------------------------------|
|                                                                      | Informe a matrícula de um imóvel e tecle <b>Enter</b> , ou clique no botão                                                                                                    |
| Matrícula do Imóvel                                                  | Pesquisar R, que fica ao lado do campo. Neste caso será apresentada<br>uma tela de popup, onde será possível Pesquisar Imóvel no cadastro.<br>Após a informação da matrícula de um imóvel, ou da seleção de um imóvel<br>na tela de pesquisa, o sistema atualizará as seguintes informações na tela:<br>Inscrição do Imóvel;<br>Nome do Cliente Usuário;<br>Situação de Água;<br>Situação de Esgoto;<br>Localidade.<br>Para limpar os campos relacionados ao Imóvel, clique no botão Limpar<br>Campo .<br>Ao informar o Imóvel, o campo Código do Cliento ficará desabilitado                                                                                                    |
|                                                                      | Informe o código de um cliente, e tecle <b>Enter</b> , ou clique no botão <b>Pesquisar</b>                                                                                                    |
| Código do Cliente                                                    | <ul> <li>Informe o codigo de um cliente, e tecle Enter, ou clique no botao Pesquisar</li> <li>, que fica ao lado do campo. Neste caso será apresentada uma tela de popup, onde será possível Pesquisar Cliente no cadastro.</li> <li>Após a informação do código de um cliente existente, ou da seleção de um cliente na tela de pesquisa, o sistema atualizará as seguintes informações na tela.</li> <li>Número do Documento do Cliente;</li> <li>CPF - Caso seja Pessoa Física;</li> <li>CNPJ - Caso seja Pessoa Física;</li> <li>Nome do Cliente;</li> <li>Profissão - Caso seja Pessoa Física;</li> <li>Ramo de Atividade - Caso seja Pessoa Jurídica.</li> <li>Para limpar os campos relacionados ao Cliente, clique no botão Limpar</li> <li>Campo .</li> <li>Ao informar o Cliente, o campo Matrícula do Imóvel ficará desabilitado.</li> <li>Apenas usuários que possuírem senha especial é que poderão inserir Guia de Pagamento para imóveis, ou clientes em cobrança administrativa.</li> </ul> |
| Selecionar o<br>Registro de<br>Atendimento, ou a<br>Ordem de Serviço | Você deverá, excludentemente, informar um dos campos abaixo para<br>selecionar o Registro de Atendimento, ou a Ordem de Serviço.                                                                                                    |

| Campo                      | Preenchimento dos Campos                                                                                                    |
|----------------------------|----------------------------------------------------------------------------------------------------|
| Registro de<br>Atendimento | Campo obrigatório - Informe o número do Registro de Atendimento e tecle                                                                                                    |
|                            | Enter, ou clique no botão Pesquisar 🕄, que fica ao lado do campo. Neste<br>caso será apresentada uma tela de popup, onde será possível <b>Pesquisar</b><br><b>Registro de Atendimento</b> .<br>Após a informação do número do Registro de Atendimento, ou da seleção de<br>um Registro de Atendimento na tela de pesquisa, o sistema atualizará as                                                                                                    |
|                            | seguintes informações na tela:<br>Descrição do tipo do Registro de Atendimento;<br>Localidade;<br>Para limpar os campos relacionados ao Registro de Atendimento, cligue no                                                                                                    |
|                            | <ul> <li>botão Limpar Campo .</li> <li>Caso tenha informado o Imóvel, o Registro de Atendimento, obrigatoriamente, deverá estar associado ao Imóvel informado.</li> <li>Caso tenha informado o Cliente, o Registro de Atendimento, obrigatoriamente, deverá estar associado ao Cliente informado.</li> <li>O Registro de Atendimento não poderá estar Encerrado.</li> <li>A Especificação do Tipo de Solicitação do Registro de Atendimento deverá permitir a geração de Guia de Pagamento.</li> <li>Ao informar o Registro de Atendimento, o campo Ordem de Serviço ficará desabilitado.</li> </ul> |
|                            | Informe o número da Ordem de Serviço e tecle Enter, ou clique no botão                                                                                                    |
| Ordem de Serviço           | Pesquisar A, que fica ao lado do campo. Neste caso será apresentada uma<br>tela de popup, onde será possível <b>Pesquisar Ordem de Serviço</b> .<br>Após a informação do número da Ordem de Serviço, ou da seleção de uma<br>Ordem de Serviço na tela de pesquisa, o sistema atualizará as seguintes<br>informações na tela:<br>Número e Descrição do Registro de Atendimento;<br>Descrição da Ordem de Serviço;<br>Localidade.<br>Para limpar os campos relacionados à Ordem de Serviço, clique no botão                                                                                            |
|                            | Limpar Campo S.<br>A Ordem de Serviço deverá estar associada a um Registro de Atendimento.<br>Caso o Imóvel tenha sido informado, o Registro de Atendimento da Ordem<br>de Serviço, obrigatoriamente, deverá estar associado ao Imóvel informado.<br>Caso o Cliente tenha sido informado, o Registro de Atendimento da Ordem<br>de Serviço, obrigatoriamente, deverá estar associado ao Cliente informado.<br>Ao informar uma <b>Ordem de Serviço</b> , o campo Registro de Atendimento<br>ficará desabilitado.                                                                                      |

| Campo              | Preenchimento dos Campos                                                                                                    |
|--------------------|----------------------------------------------------------------------------------------------------|
| Tipo de Débito     | Campo obrigatório - Informe o código do Tipo de Débito e tecle Enter, ou                                                                                                    |
|                    | clique no botão Pesquisar R, que fica ao lado do campo. Neste caso será<br>apresentada uma tela de popup, onde será possível <b>Pesquisar Tipo de</b><br><b>Débito</b> na base de dados.<br>Após a informação do código do Tipo de Débito, ou da seleção de um Tipo de<br>Débito na tela de pesquisa, o sistema atualizará a descrição do tipo do<br>débito no campo correspondente.<br>Para limpar os campos relacionados ao Tipo de Débito, clique no botão                                                                                                    |
|                    | Limpar Campo N.<br>O sistema não permitirá a inserção de mais de uma Guia de Pagamento para<br>o mesmo Tipo de Débito, e o mesmo Registro de Atendimento.<br>Caso tenha sido informada uma Ordem de Serviço, e o Tipo de Serviço da<br>Ordem de Serviço esteja associado a um Tipo de Débito; então o sistema<br>selecionará e apresentará o Tipo de Débito vinculado à Ordem de Serviço e<br>não permitirá que seja alterado.<br>O sistema não permitirá a inclusão da Guia de Pagamento, se o Tipo de<br>Financiamento do Tipo de Débito selecionado não corresponder a Serviço.                                                                                                    |
| Data de Vencimento | Campo obrigatório - Informe a data de vencimento da Guia de Pagamento.<br>Você tem duas opções para informar a data:<br><b>Digitando-a no campo</b> - Neste caso, não precisa preocupar-se com a as<br>barras de separação, pois o sistema as coloca automaticamente.<br>A data deve ser informada no formato: DD/MM/AAAA, onde DD é o dia, MM, o<br>mês e AAAA, o ano. O dia e o mês devem ser informados, obrigatoriamente,<br>com dois dígitos e o ano com quatro.<br><b>Pesquisando-a em um calendário</b> - Neste caso, clique no botão<br>Calendário , existente ao lado do campo, que será apresentada uma tela<br>onde você poderá selecionar uma data no calendário.<br>Clique em <b>Pesquisar Data - Calendário</b> para obter instruções mais<br>detalhadas da tela Calendário.<br>A Data de Vencimento deve ser superior à data corrente e inferior à data<br>corrente mais 60 (sessenta) dias.<br>* Caso você informe uma Data de Vencimento fora do intervalo, o sistema irá<br>solicitar a confirmação da informação. |
| Valor do Débito    | Campo obrigatório - Informe o valor da Guia de Pagamento.<br>Apenas usuários que possuírem <b>senha especial</b> é que poderão informar um<br>valor superior ao valor limite permitido para o Tipo de Débito.<br>O valor limite para o Tipo de Débito é parametrizável.<br>Caso deseje modificá-lo, procure a sua gerência.                                                                                                    |
| Localidade         | Este campo é, apenas, informativo e será atualizado em função do Imóvel ou<br>do Registro de Atendimento.<br>Caso o imóvel tenha sido informado, será atualizado com a Localidade do<br>Imóvel.<br>Caso contrário, será atualizado com a Localidade do Registro de<br>Atendimento.                                                                                                    |
| Observação         | Digite por extenso uma observação sobre a inserção da guia de pagamento.                                                                                                    |
| Emitir Observação? | Selecione entre <b>Sim</b> ou <b>Não</b> , informando se deseja que essa observação seja impressa junto com a guia de pagamento.                                                                                                    |

# Funcionalidade dos Botões

| Botão          | Descrição da Funcionalidade                                                                                                    |  |
|----------------|----------------------------------------------------------------------------------------------------|--|
| R              | Utilize este botão para ativar as funcionalidades:<br>Pesquisar Imóvel,<br>Pesquisar Cliente,<br>Pesquisar Registro de Atendimento,<br>Pesquisar Ordem de Serviço, e<br>Pesquisar Tipo de Débito.<br>Deve ser utilizado quando você não souber qual é a chave identificadora dos<br>respectivos campos. |  |
| Ś              | Utilize este botão para limpar as informações existentes nos campos, a ele, associados.                                                                                                    |  |
| H              | Ao acionar este botão, o sistema irá abrir uma tela para que você selecione a data a<br>partir de um calendário.<br>Clique em <b>Pesquisar Data - Calendário</b> para obter instruções mais detalhadas da<br>tela Calendário.                                                                           |  |
| Desfazer       | Utilize este botão para fazer com que a tela volte ao seu estado inicial de exibição.                                                                                                    |  |
| Cancelar       | Utilize este botão para fazer com que o sistema encerre a tela sem salvar o que está sendo feito, e volte para a tela principal.                                                                                                    |  |
| Inserir        | Utilize este botão para solicitar ao sistema a inserção da Guia de Pagamento na base<br>de dados.<br>É necessário que todos os campos estejam preenchidos corretamente.<br>Caso exista alguma inconsistência, o sistema emitirá a mensagem de crítica<br>correspondente.                                |  |
|                | Utilize este botão para que o sistema acesse a tela a seguir. Nela, adicione um débito<br>à guia de pagamento.                                                                                                    |  |
|                | Adicionar Item da Guia de Pagamento                                                                                                    |  |
|                | Para adicionar um item na guia de pagamento, informe os dados abaixo:                                                                                                    |  |
| Adicionar Item | Tipo de Débito:*                                                                                                    |  |
|                | Valor Total do Serviço:* * Campos obrigatórios                                                                                                    |  |
|                | Fechar                                                                                                    |  |

### Referências

### Inserir Guia de Pagamento

### **Termos Principais**

#### Faturamento

Clique aqui para retornar ao Menu Principal do GSAN.

From:

https://www.gsan.com.br/ - Base de Conhecimento de Gestão Comercial de Saneamento

Permanent link: https://www.gsan.com.br/doku.php?id=ajuda:inserir\_guia\_de\_pagamento&rev=1499975080

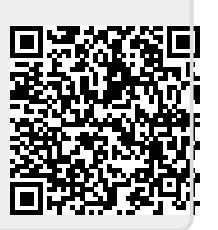

Last update: 31/08/2017 01:11